## How to Register for the CEU classes at Medtrade on March 27, 2024

## Go to Medtrade.com and click on Register

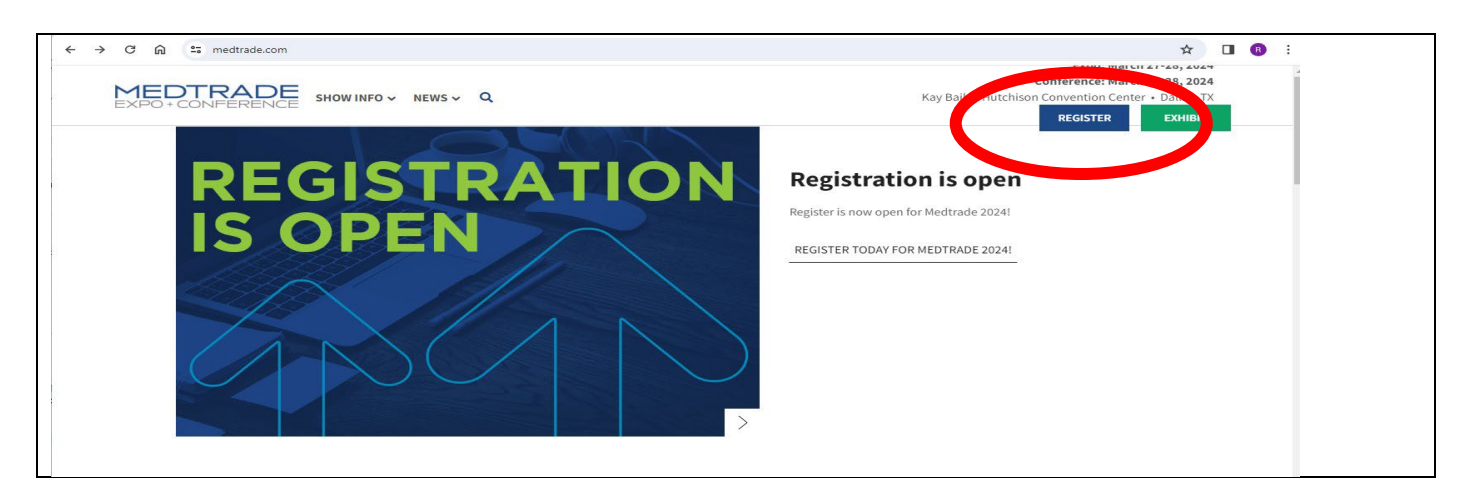

## Sign In or Register for the First Time

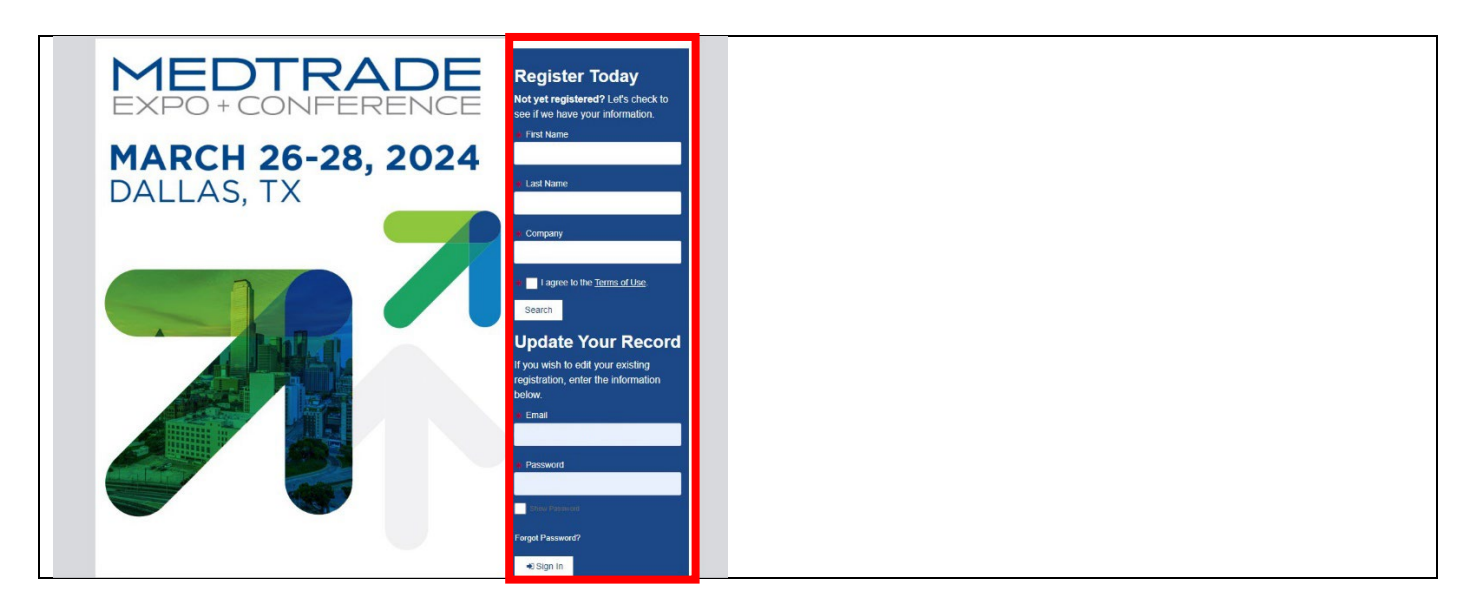

Enter CEUEXPO in the Promo Code Field – Click Apply Code – Click Next at the bottom of the screen.

| https://registration.experientevent.com/ShowMTH241/Flow/ATTENDEE/#!/registrant//Profile/                                   | ©7 \$                             |
|----------------------------------------------------------------------------------------------------|-----------------------------------|
| MEDTRADE MARCH 2<br>EXPO+CONFERENCE DALLAS, TX                                                                             | 26-28, 2024                       |
| Profile Information                                                                                                    |                                   |
| Please complete the following fields. If you need to update locked fields below, <u>click here</u> to submit your request. | SmartSaver rate end<br>soon!      |
| k indicates required fields.                                                                                               | 34:16:59:22<br>days hours min sec |
| Promo Code CEUEXPO                                                                                                    |                                   |
| click <b>Apply Code</b> . If you have multiple promo                                                                       | Schedule                          |
| codes, submit one at a time. Please note, if you<br>submit conflicting codes your record will reflect                      | G Show Policy                     |
| the code with the greater discount.                                                                                        | Hotel Info                        |
|                                                                                                    | Conference Sessions               |

Complete the Tell Us about Yourself fields (if needed) and Click Next at the bottom of the page. Click Expo Only Pass. The.price.should.be.Pf6;66.with. the.Promo.Code;

|                | ttps://registration.experientevent.com/ShowMTH241/Flow/ATTENDEE/#!/registrant/              | /2170/RegType/             | তন্দ্র 🕁                     |
|----------------|---------------------------------------------------------------------------------------------|----------------------------|------------------------------|
| <b>X</b><br>E× |                                                                                             | ALLAS, T                   | 26-28, 2024                  |
|                |                                                                                             |                            | The Cart                     |
| Reg            | istration Options                                                                           |                            |                              |
| Please n       | nake a selection from the options below:                                                    |                            | SmartSaver rate end<br>soon! |
|                |                                                                                             | Smart Saver<br>Thru Jan 22 | 34:16:56:47                  |
| 0              | Expo Only Pass                                                                              | \$0.00                     |                              |
|                | Expo Only: Access to the Expo hall only.<br>Does not include access to Conference sessions. | \$30.00                    | ▼ Helpful Links              |
| 0              | Conference Desc                                                                             | \$125.00                   | Schedule                     |
| 0              | Educational Conference: Access to Conference sessions and Expo hall.                        | +.19.00                    | Show Policy                  |
|                |                                                                                             |                            | Hotel Info                   |
|                | d Dark                                                                                      |                            | Conference Sessions          |
| _              |                                                                                             |                            | Contact                      |

Click on CEU01 – Quantum CEU Sessions. This will open a new page with the course descriptions. Click the Shopping Cart at the bottom to add to your cart. Click Cancel to return to this page. Click Next to continue to the Payment page.

| thtps://registration.experientevent.com/ShowMTH241/Flow/ATTENDEE/#!/registran              | t/2170/ShowIt                  | ems/                               | ब ब के |
|--------------------------------------------------------------------------------------------|--------------------------------|------------------------------------|--------|
|                                                                                            | ARCH 2<br>LLAS, TX             | 26-28, 2024                        |        |
| Medtrade Events and Workshops                                                              |                                |                                    |        |
| Workshops                                                                                  |                                | SmartSaver rate end<br>soon!       |        |
| TUESDAY, MARCH 26, 2024 9:00 AM - 12:00 PM                                                 | Smart Saver<br>Dec 13 – Jan 22 | 34:16:55:31<br>days hours min sec  |        |
| Add WK01 - An Introduction to the Certified Durable Medical Equipment<br>Specialist (CDME) | \$49.00                        | ✓ Helpful Links                    |        |
| Add WK02 - DMEPOS Billing Basics                                                           | \$0.00                         | Schedule Show Policy               |        |
| Add WK03 - Power Wheelchair Technical Training                                             | \$0.00                         | Hotel Info     Conference Sessions |        |
| WEDNE SDAY, MARCH 27, 2024 9:00 AM - 12:00 PM                                              | Smart Saver<br>Dec 13 – Jan 22 | Contact                            |        |
| You filled this time slot with: Quantum CEU Sessions                                       |                                | Pricing                            |        |
| Add WK04 - Team@Work Sales Bootcamp                                                        | \$0.00                         | FAQ                                |        |
| WEDNESDAY, MARCH 27, 2024 9:00 AM - 4:00 PM                                                | Smart Saver<br>Dec 13 – Jan 22 |                                    |        |
| EU01 - Quantum CEU Sessions                                                                | \$50.00                        |                                    |        |

## Enter the payment information to complete your registration.

| https://registration.experientevent.com/ShowMTH241/Flow/ATTEN            | DEE/#!/registrant/2170/Sho | wSummary/                         | © |
|--------------------------------------------------------------------------|----------------------------|-----------------------------------|---|
|                                                                          | <b>26-28, 2024</b>         |                                   |   |
| You Are Almost Done!                                                     |                            |                                   |   |
| To edit your profile responses, please select "Profile Information" a    | under the drop down below. | SmartSaver rate end<br>soon!      |   |
| To add workshops or special events, please select "Add Medtrade Events". |                            | 34:16:51:41<br>days hours min sec |   |
| If your information is correct, please proceed to the next page to fin   | - Helpful Links            |                                   |   |
| + Add Medtrade Events                                                    | J Upgrade Registration     | Schedule<br>Show Policy           |   |
| A- Register Another Employee                                             |                            | Hotel Info                        |   |
| Cart                                                                     | O Add Item                 | s Contact                         |   |
| Registration (Expo Only Pass)                                            | \$0.00                     | Pricing                           |   |
| Quantum CEU Sessions 1 @ \$50.00                                         | \$50.00                    | FAQ                               |   |
| Balance Due                                                              | \$50.00                    |                                   |   |
| Profile Information                                                      |                            |                                   |   |
| Tell Us About Yourself                                                   |                            |                                   |   |
| Payment                                                                  |                            |                                   |   |